4. Cambiar a la pestaña Mensaje de entrada, para definir un mensaje que se mostrará cuando intente ingresar un dato.

| Configuración          | Mensaje de entrada                                   | Mensaje de error                       |  |
|------------------------|------------------------------------------------------|----------------------------------------|--|
| Mostrar me             | nsaje de entrada al sele<br>ensaje de entrada al sel | ccionar la celda<br>eccionar la celda: |  |
| Titulo:<br>Grados 1.2. | 3.4.5.6                                              |                                        |  |
| Mensaje de e           | ntrada:                                              |                                        |  |
| Ingrese un r           | número ent <sup>l</sup> e 1 y 6                      |                                        |  |
|                        |                                                      |                                        |  |

5. Finalmente hacer un Clic en el botón Aceptar

## ¿CÓMO QUITAR LA VALIDACIÓN DE UNA CELDA?

1. Seleccionar las celdas que desee eliminar la validación de datos.

|               | 2. Elegir la ficha <b>DATOS</b> | Validación de datos                                                                                 |
|---------------|---------------------------------|----------------------------------------------------------------------------------------------------|
|               |                                 | Mostrar este mensaje de entrada al seleccionar la celda:<br>Título:<br>Nivel: Primaria o Secundaria |
| varado        |                                 | Mensaje de entrada:<br>Sólo acepta los caracteres "S" y "P"                                         |
| Paredes Al    |                                 | Borrar todos Aceptar Cancelar                                                                       |
| Lic.Augusto 9 | 3. Clic en la opción BORRAR TOD | OS                                                                                                  |

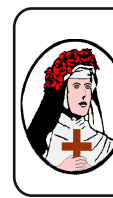

X

Centro de Educación Tecnico Productiva "SANTA ROSA DE LIMA" C/Puquio Cano Nº 381 Telefax: 232-1579 / 239-2150 E-mail: cpsantarosa@rosalim.com

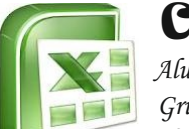

# computación

Alumno(a): ..... Cruno: Eecha:

| <i>grup</i> 0 | 1 ccnu. | •••••• | / •••••/ | •••• |
|---------------|---------|--------|----------|------|
| Lic. Augusto  | Parec   | les A  | lvara    | do   |

SUBTOTALES Y FILTROS

# **1** <u>ORDENACIÓN</u>

Se pueden ordenar los datos alfabética o numéricamente en forma ascendente o descendente. Excel puede generar este orden por filas o por columnas de la hoja.Excel ordena miles de filas y columnas en el tiempo que a usted le tomaría ordenar dos o tres líneas.

### ¿COMO ORDENAR UNA LISTA DE DATOS?

1. Ubicarse en la celda A5 en la siguiente hoja de cálculo.

|   | Α                | В                   | С                   | D         | E               | F     | G     | Н           |   |
|---|------------------|---------------------|---------------------|-----------|-----------------|-------|-------|-------------|---|
| 1 | Colegio SoftPlus |                     |                     |           |                 |       |       |             |   |
| 2 |                  | LISTA DE ALUMNOS    |                     |           |                 |       |       |             |   |
| 3 |                  |                     |                     | -         |                 |       |       |             |   |
| 4 | CODIGO           | APELLIDO<br>PATERNO | APELLIDO<br>MATERNO | NOMBRE S  | PROCE<br>DENCIA | NIVEL | GRADO | SECCI<br>ON | ( |
| 5 | 960001           | ARAUCO              | BOCANEGRA           | VLADIMIR  | CIV             | S     | 1     | Α           |   |
| 6 | 960006           | ANCAYA              | CARBAJAL            | FRANCISCO | PNP             | P     | 5     | A           |   |

#### 2. Hacer clic en la ficha **DATOS**

En el bloque de botones Ordenar y filtrar se presenta un conjunto de comandos los cuales se describen a continuación:

Ordena por la columna de datos seleccionada en orden ascendente Ordena por la columna de datos seleccionada en orden Descendente. Permite personalizar la forma en que se ordenarán los datos.

3. Seleccionar el comando

 Ordenaremos los datos por 5 niveles de ordenación según se muestra en la gráfica. Hacer clic en el botón

para adicionar nuevos

niveles de ordenación.

5. Hacer clic en el botón Aceptar cuando termine.

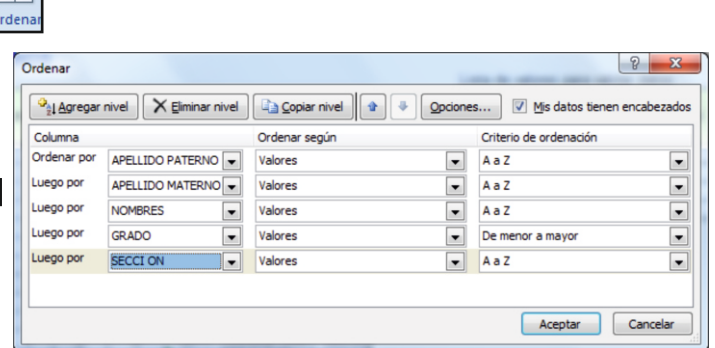

Su base de datos queda ordenada como se muestra en la gráfica.

Lic.Augusto Paredes Alvarado

Z↓

 $(\boldsymbol{2})$ 

|   | Α                | В                   | С                   | D         | E               | F     | G     | Н           |               |  |
|---|------------------|---------------------|---------------------|-----------|-----------------|-------|-------|-------------|---------------|--|
| 1 | Colegio SoftPlus |                     |                     |           |                 |       |       |             |               |  |
| 2 | LISTA DE ALUMNOS |                     |                     |           |                 |       |       |             |               |  |
| 3 |                  | _                   |                     |           |                 |       |       |             |               |  |
| 4 | CODIGO           | APELLIDO<br>PATERNO | APELLIDO<br>MATERNO | NOMBRES   | PROCE<br>DENCIA | NIVEL | GRADO | SECCI<br>ON | CATE<br>GORIA |  |
| 5 | 960001           | AGUILAR             | BENAVIDES           | JHONATTAN | PNP             | S     | 2     | В           | B1            |  |
| 6 | 960006           | AGUILAR             | GARCIA              | VERONICA  | CIV             | P     | 1     | В           | E             |  |
| 7 | 960008           | AGUILAR             | MORON               | DAVID     | PNP             | P     | 2     | В           | Α             |  |
| 8 | 960012           | ALARCON             | CALIXTO             | GUILLERMO | PNP             | Р     | 1     | С           | Α             |  |
| 9 | 960010           | ALIAGA              | CORONEL             | LUIS      | CIV             | Р     | 1     | B           | E             |  |

# VALIDACIÓN DE INFORMACIÓN

Si desea asegurarse de que se introducen los datos correctos en una hoja de cálculo, puede especificar qué datos son válidos para cada celda o cada rango de celdas. Puede restringir los datos a un tipo determinado (como números enteros, números decimales o texto) y definir límites en las entradas válidas. Puede especificar unalista de entradas válidas o limitar el número de caracteres en las entradas.

## RESTRINGIR EL INGRESO DE DATOS

Cuando quiera validar una celda o un conjunto de celdas tendrá que establecer un criterio para la validación de datos, especificar un mensaje de entrada de datos con este podrá indicar que tipo de datos se podrá ingresar y un mensaje de error, para indicar al usuario que cometió un error de ingreso de datos.

## ¿CÓMO VALIDAR UNA LISTA DE DATOS?

#### 1. Utilice la siguiente lista de datos

|   | Α                | В                   | С                   | D         | E               | F     | G     | Н           |               |  |
|---|------------------|---------------------|---------------------|-----------|-----------------|-------|-------|-------------|---------------|--|
| 1 | Colegio SoftPlus |                     |                     |           |                 |       |       |             |               |  |
| 2 | LISTA DE ALUMNOS |                     |                     |           |                 |       |       |             |               |  |
| 3 |                  |                     |                     |           |                 | _     |       |             |               |  |
| 4 | CODIGO           | APELLIDO<br>PATERNO | APELLIDO<br>MATERNO | NOMBRES   | PROCE<br>DENCIA | NIVEL | GRADO | SECCI<br>ON | CATE<br>GORIA |  |
| 5 | 960001           | AGUILAR             | BENAVIDES           | JHONATTAN | PNP             | S     | 2     | В           | B1            |  |
| 6 | 960006           | AGUILAR             | GARCIA              | VERONICA  | CIV             | Р     | 1     | В           | E             |  |
| 7 | 960008           | AGUILAR             | MORON               | DAVID     | PNP             | Р     | 2     | в           | Α             |  |
| 8 | 960012           | ALARCON             | CALIXTO             | GUILLERMO | PNP             | Р     | 1     | С           | Α             |  |
| 9 | 960010           | ALIAGA              | CORONEL             | LUIS      | CIV             | Р     | 1     | В           | E             |  |

2. Seleccionar las celdas F5:F20 para agregarle una restricción, que acepte sólo como datos el carácter "S" y "P". Que hace referencia a los niveles "Secundaria" y Primaria".

3. Crear la siguiente lista de valores para validar datos

| Lista de valores para validar datos |       |         |           |  |  |  |  |  |  |
|-------------------------------------|-------|---------|-----------|--|--|--|--|--|--|
| PROCE                               | NIVEL | SECCION | CATEGORIA |  |  |  |  |  |  |
| PNP                                 | S     | A       | A         |  |  |  |  |  |  |
| CIV                                 | Р     | В       | B1        |  |  |  |  |  |  |
|                                     |       | С       | B2        |  |  |  |  |  |  |
|                                     |       | С       | E         |  |  |  |  |  |  |

Microsoft Excel

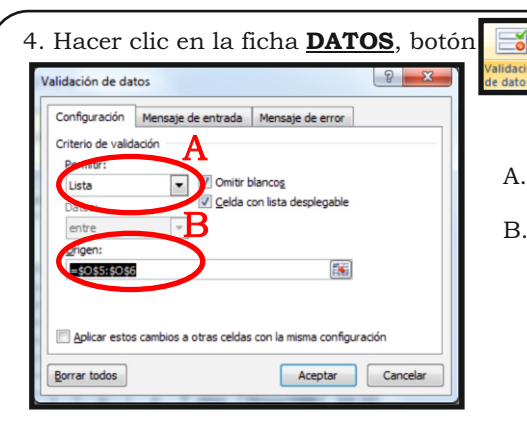

- 5. Cambiar a la pestaña Mensaje de entrada, para definir un mensaje que se mostrará cuando intente ingresar un dato.
- 6. Finalmente hacer clic en el botón Aceptar.

|   |      |            | ON         | GORIA       | RECI |
|---|------|------------|------------|-------------|------|
| 1 | S    | ▼1         | Α          | E           | 690  |
| Þ | F    |            |            |             | 690  |
| Þ | F Sá | /el: Prima | aria o Sec | teres "S" v | 691  |
| 1 | F "p | "          |            | teres 5 y   | 690  |
| 1 | F    |            |            |             | 691  |
| 1 | F    |            |            |             | 690  |
| D | P    | 2          | B          | Δ           | 690  |

A.- Seleccionar la opción "Lista"

B.- Definir como origen las celdas O5:O6

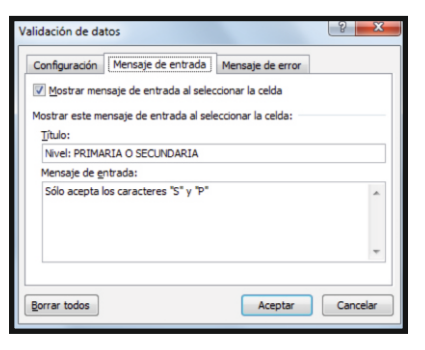

Ahora cada vez que se ubique en el rango de celdas F5:F20 se presentará una lista desplegable para elegir un dato y presentará el siguiente mensaje.

## ¿CÓMO VALIDAR UN RANGO DE DATOS NUMÉRICOS? 1. Utilice la siguiente lista de datos

| CODIGO | APELLIDO<br>PATERNO | APELLIDO<br>MATERNO | NOMBRES   | PROCE<br>DENCIA | NIVEL |
|--------|---------------------|---------------------|-----------|-----------------|-------|
| 960001 | ARAUCO              | BOCANEGRA           | VLADIMIR  | CIV             | S     |
| 960006 | ANCAYA              | CARBAJAL            | FRANCISCO | PNP             | Ρ     |
| 960008 | ALVAREZ             | GARCIA              | LUIS      | PNP             | P     |

- 2. Seleccionar las celdas G5:G20 para agregarle una restricción, que acepte sólo como datos los números: 1,2,3,4,5 y6
- 3. Elegir la ficha DATOS.

a.Seleccionar la opción Permitir: **"Número entero"** 

- b. Datos: Entre
- c. Mínimo: 1

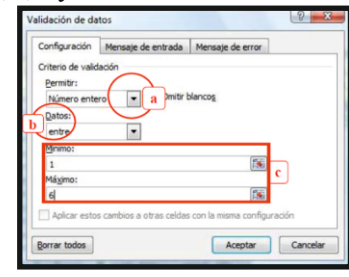

Lic.Augusto Paredes Alvarado